# VVAULT AUDIT とESET のアクティベーション方法

## 1. <u>VVAULT AUDIT のアクティベーション</u>

### 1.1. ユーザー登録に必要なもの

1. ライセンスコード

パッケージ版をご購入の場合、同梱の「購入コードのご案内」用紙に「購入コード」が記載されています。(購入された時期によっては、「購入コード」ではなく、「シリアル番号」が記載されている場合があります。)

2. メールアドレス

3. インターネット接続環境

#### 1.2. 新規ユーザー登録の手順

下記 URL から[カスタマーズ・スクエア]にアクセスしてください。

https://vvault.jp/customers/

若しくは、VVAULT のトップページ(<u>http://vvault.jp/index.html</u>)の右上のリンク[カスタ マーズ・スクエア]からもアクセスが可能です。

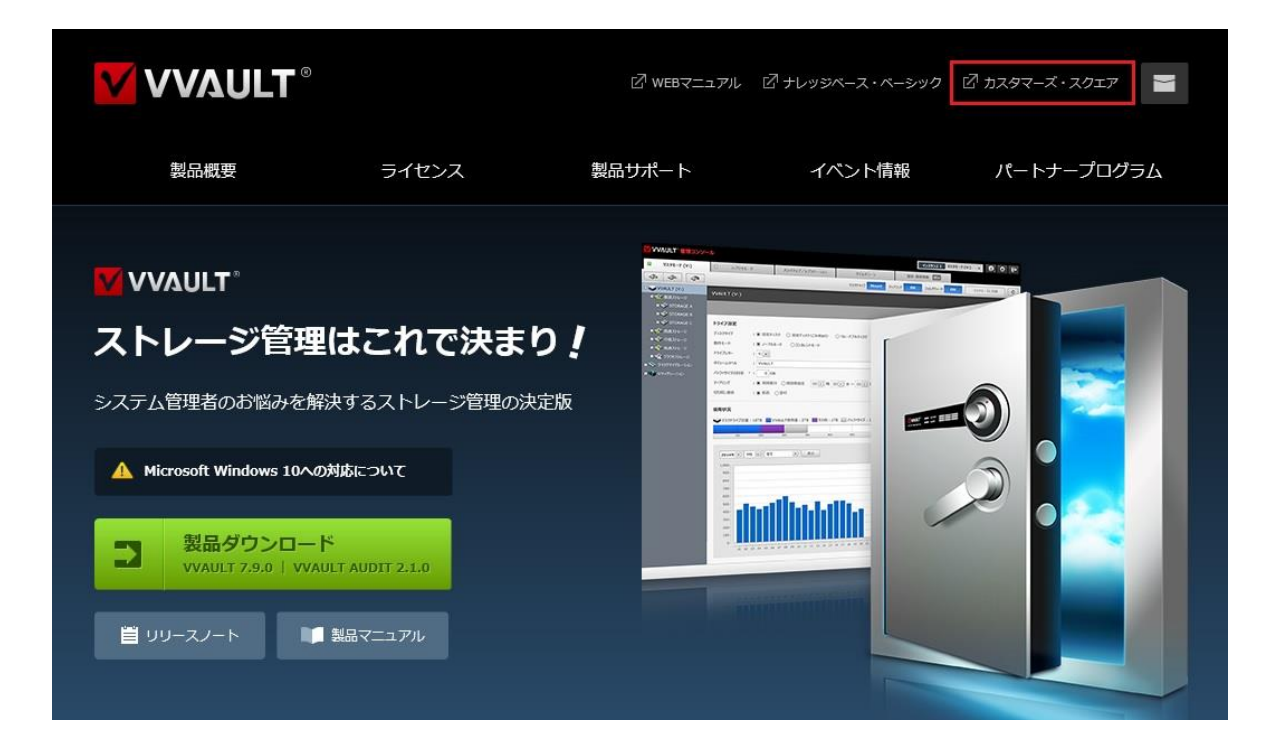

[無料ユーザ登録はこちら]をクリックしてください。

| フォーラム         チレッジペース         Email         Email         Email         Email         Email         Pass         Pass |                |
|----------------------------------------------------------------------------------------------------|----------------|
| 登録ユーザ様同士で質問や情報交換ができるフォーラムサービスです。     安都の中国のです。     安部の中国のです。     安部の中国の中国の中国の中国の中国の中国の中国の中国の中国の中国の中国の中国の中国の                                                                                                    |                |
|                                                                                                    | ord            |
| 製品アーカイプ ライセンスのご購入                                                                                                    |                |
| ションをご利用いただけます。 ジョンをご利用いただけます。 シス                                                                                                    | ワードをお忘れの方 ログイン |

ユーザー登録申請のページが表示されますので、必須事項を入力してください。入力後に、 画面下部の[上記の内容で登録する]をクリックしてください。

※ メールアドレスの入力間違いがないよう十分ご注意ください。

| <b>ユーザ登録申請</b><br>入力されたメールアドレス宛に仮登録のお知らせと本登録へのURLをご連絡いたします。<br>尚、登録フォームの送信をもって利用規約及び、個人情報保護方針に同意されたこととさせていただきます。<br>入力されるメールアドレスに受信制限を設定されている場合、 |
|----------------------------------------------------------------------------------------------------|
| 争前に@vvault.jpトメインからの受信を許可するように変更をお願いいたします。<br>メールアドレス(ログインID)                                                                                    |
| <b>パスワード</b> ※6文字以上32文字以下の英数混在文字で入力してください。                                                                                                    |
| パスワード再入力                                                                                                    |
| 文字認証<br>不正プログラムによるログインを防ぐため、ユーザー登録するには認証<br>コードの入力が必要です。<br>表示されたコードを正確に入力してください<br>別の画像を表示                                                      |
| 上記の内容で登録する                                                                                                    |

ご入力いただいたメールアドレス宛に、「VVAULT カスタマーズ・スクエア アカウント仮登 録のご確認」というメールが届きます。

※ 迷惑メール設定などにより、正常に受信できない場合があります。

電子メールが確認できない場合は、迷惑メールフォルダなどもご確認ください。

| 本メールは送信専用メールアドレスから配信しておりますので、<br>ご返信いただいてもお答えできません。予めご了承ください。                  |               |
|--------------------------------------------------------------------------------|---------------|
| ー<br>本メールは、VVAULT カスタマーズ・スクエア からのお知らせです。                                       |               |
| この度はVVAULT カスタマーズ・スクエア登録をいただきありがとうごさいます。                                       |               |
| お客様のアカウント情報は現在仮登録となっております。<br>アカウント登録を完了するために、以下URLのクリックをお願いいたします。             |               |
| https://vvault.jp/customers/index.php?func=user_cfm_act&id=ff80808150cfec98015 | 215ac619b7af1 |
| なお、本メールに心当たりのない方は、お手数ですが削除をお願いいたします。                                           |               |
|                                                                                |               |

文中にある URL をクリックして下記の画面が表示されれば、ユーザー登録は完了です。

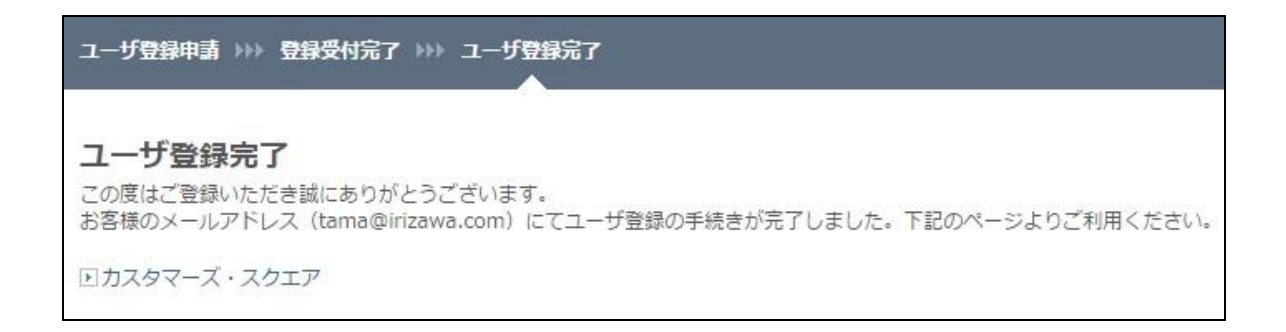

# 1.3. <u>VVAULT AUDIT の起動</u>

下記の [VVAULT AUDIT Viewer] をクリックしてください。

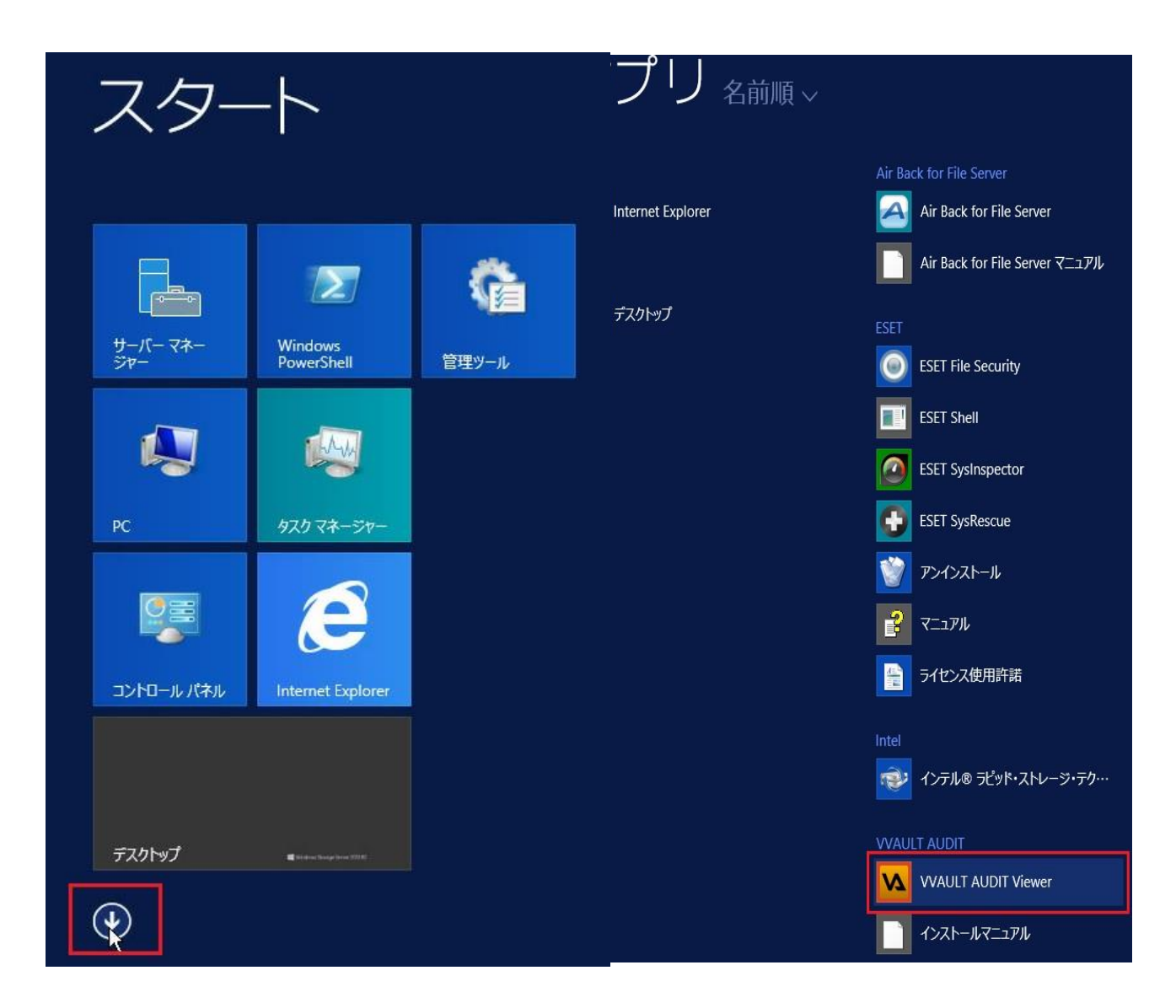

Windows のログインアカウントとパスワードを入力してください。

| AVV 📈  | ULT <sup>®</sup> AUDIT |
|--------|------------------------|
| 接続先    | 127.0.0.1:20001        |
| アカウント名 | administrator          |
| パスワード  | •••••                  |
|        | プロキシサーバー設定 (未設定) 実行    |

Windows のログインアカウントとパスワードを入力してください。

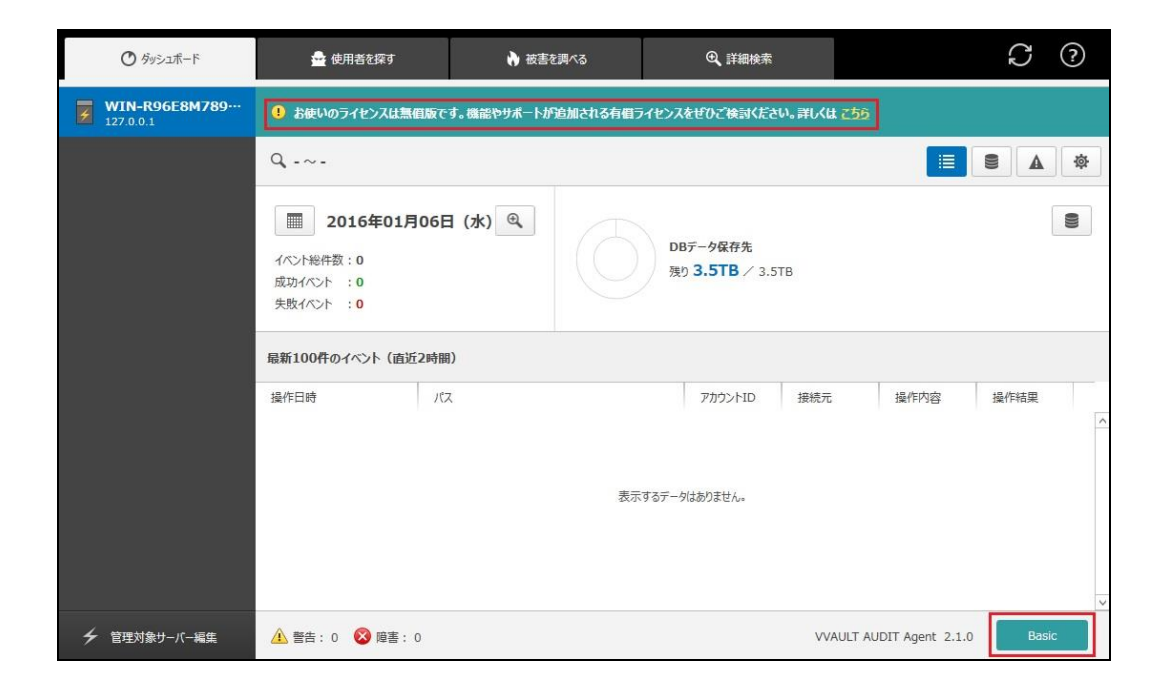

アクティベーションが完了していない状態では、上部に[お使いのライセンスは無償版で す]という一文があり、右下には[Basic] というステータスになっています。

|       | プロキシサーバー設定(未設定) ライセンス登録                                                                                          |  |
|-------|----------------------------------------------------------------------------------------------------|--|
|       | ▲ ライセンス登録 ×                                                                                                    |  |
|       | ライセンス登録<br>ライセンスの登録方法を選択し、「次へ」ボタンをクリックしてください。                                                                    |  |
| -     | <ul> <li>ライセンスコードでの登録(オンライン)</li> <li>ライセンスコードを使用して登録を行います。(ライセンスの更新も可能です)</li> </ul>                            |  |
| -<br> | ○ オンライン登録<br>カスタマーズ・スクエアに登録されている有効なライセンスで登録を行います。                                                                |  |
|       | ○ オフライン登録<br>手動でライセンス登録を行います。(インターネットに接続できない環境の場合はこちらを選択してください)                                                  |  |
|       | ※オンラインでライセンスを登録する場合、ライセンス情報の取得時に、ご使用のコンピューター特有の情報がカスタマーズ・スクエアに送信さ<br>れます。 送信される内容につきましては <u>ナレッジベース</u> をご覧ください。 |  |
|       |                                                                                                    |  |
|       | 次へ キャンセル                                                                                                    |  |

右上の赤枠で囲ったアイコンをクリックし[ライセンス登録]をクリックすると、ライセン ス登録画面が表示されますので、[ライセンスコードでの登録(オンライン)]にチェック を入れて、[次へ]をクリックしてください。

| <u>M</u> | ライセンス登録                                                                                                    | × |
|----------|----------------------------------------------------------------------------------------------------|---|
|          | ライセンスコードでの登録 ステップ(1)<br>オンラインでライセンスを発行するためカスタマーズ・スクエアに接続します。<br>アカウント情報を入力し、ログインボタンをクリックしてください。<br>※送信データは暗号化されます。 |   |
|          | カスタマーズ・スクエア         ログインID*:         パスワード*:                                                                       |   |
|          | ログインID・パスワードが不明な方はこちらから<br>ロ アカウント新規登録 ロ パスワード再発行                                                                  | _ |
|          | ログイン キャンセル                                                                                                    |   |

ユーザー登録したメールアドレスとパスワードを入力して、[ログイン]をクリックしてく ださい。

| <u>M</u>                         | ライセンス登録                                  | X |
|----------------------------------|------------------------------------------|---|
| <b>ライセンスコードでの</b><br>ライセンスコードを入力 | <b>)登録 ステップ(2)</b><br>、登録ボタンをクリックしてください。 |   |
| ライセンスコード* :                      | 000-3834-0239-0839-084294                |   |
|                                  |                                          |   |
|                                  |                                          |   |
|                                  | ÷                                        |   |
|                                  | 登録<br><b>単わ</b>                          |   |

## ライセンスコードを入力し、[登録]をクリックしてください。

| Q -~-                                       |                                                                                                    |                          | <b>e a *</b> |
|---------------------------------------------|----------------------------------------------------------------------------------------------------|--------------------------|--------------|
| ライセンス情報                                     |                                                                                                    | カキシサーバー設定(未設定) ライセンス登録   |              |
| VVAULT AU                                   | DIT Professional                                                                                            |                          |              |
| ライセンスコード<br>ライセンスパージョン<br>登録メールアドレス<br>有効期限 | : Dub internet internet internet<br>: VVAULT AUDIT License 2.0.0<br>: Dub internet internet<br>: 2016/03/29 |                          |              |
| レポートメール設定                                   |                                                                                                    | 設定                       | ]            |
| 管理者用メールアドレン                                 | λ:-                                                                                                    |                          |              |
| レポートメール                                     | 3 -                                                                                                    |                          |              |
| 送信元メールアドレス                                  | st.+>                                                                                                    |                          |              |
| SMTPサーバー名                                   |                                                                                                    |                          |              |
| ポート番号                                       | 1-                                                                                                    |                          |              |
| 保護された接続                                     | :-                                                                                                    |                          |              |
| <u>承</u> 警告:0 😵                             | 慶書: 0                                                                                                    | VVAULT AUDIT Agent 2.1.0 | Professional |

アクティベーションが完了すると、ライセンスコードや登録メールアドレスが表示され、 右下のステータスも Basic からライセンス形態の表記に切り替わります。

# 1.4. <u>再アクティベーションの方法</u>

Windows OS や VVAULT AUDIT の入れ直しで、再度アクティベーションを行う方法について ご説明します。

| ~  | プロキシサーバー設定(未設定)                                                                                      |  |
|----|----------------------------------------------------------------------------------------------------|--|
| IC | ▲ ライセンス登録                                                                                            |  |
|    | ライセンス登録<br>ライセンスの登録方法を選択し、「次へ」ボタンをクリックしてください。                                                        |  |
|    | ● ライセンスコードでの登録(オンライン)                                                                                |  |
|    | ライセンスコードを使用して登録を行います。(ライセンスの更新も可能です)                                                                 |  |
| ス  | ○ オンライン登録<br>カスタマーズ・スクエアに登録されている有効なライセンスで登録を行います。                                                    |  |
|    | ○ オフライン登録<br>手動でライセンス登録を行います。(インターネットに接続できない環境の場合はこちらを選択してください)                                      |  |
|    | ※オンラインでライセンスを登録する場合、ライセンス情報の取得時に、ご使用のコンピューター特有の情報がカスタマーズ・スクエアに送信されます。送信される内容につきましては ナレッジベース をご覧ください。 |  |
|    |                                                                                                    |  |
|    | 次へ キャンセル                                                                                             |  |

新規アクティベーション時と同じように

右上の赤枠で囲ったアイコンをクリックし[ライセンス登録]をクリックすると、ライセン ス登録画面が表示されますので、[ライセンスコードでの登録(オンライン)]にチェック を入れて、[次へ]をクリックしてください。

| M                                      | ライセンス登録                                                                                           | ×     |
|----------------------------------------|---------------------------------------------------------------------------------------------------|-------|
| ライセンスコ<br>オンラインでラ<br>アカウント情報<br>※送信データ | <b>」ードでの登録 ステップ(1)</b><br>イセンスを発行するためカスタマーズ・スクエアに接続します。<br>最を入力し、ログインボタンをクリックしてください。<br>な暗号化されます。 |       |
| <b>カスタマー</b> フ<br>ログインID*<br>パスワード*    | <b>Χ·λόι</b><br>• :<br>• :                                                                        |       |
| E<br>E                                 | ダインID・パスワードが不明な方はこちらから<br>アカウント新規登録  回 パスワード再発行                                                   |       |
|                                        | ロヴイン                                                                                              | キャンセル |

ユーザー登録したメールアドレスとパスワードを入力して、[ログイン]をクリックしてく ださい。

| <u>M</u>                    | ライセンス登録                                       |
|-----------------------------|-----------------------------------------------|
| <b>ライセンスコー</b><br>ライセンスコードを | <b>ドでの登録 ステップ(2)</b><br>入力し、登録ボタンをクリックしてください。 |
| ライセンスコード                    | • : 200-003+-C20+-0030-040204                 |
|                             |                                               |
|                             |                                               |
|                             |                                               |
|                             | 登録 キャンセル                                      |

お手持ちのライセンスコードを入力し、[登録]をクリックしてください。

| <u>M</u>           | ライセンス登録                              |
|--------------------|--------------------------------------|
| ライセンスコー            | - ドでの登録 ステップ (3)                     |
| 以下のライセン<br>よろしいですか | スの再発行を行います。<br>? ※この操作は取り消せません。      |
|                    |                                      |
| VVAULT             | AUDIT Professional                   |
| Ī                  | モライセンスコード: J203-3E14-L13M-L81V-BNQ5N |
| 元ライ                | センス有効期限: 2016/03/29                  |
| アクティベー             | -ション可能回数:5                           |
|                    | +                                    |
| VVAULT             | AUDIT Professional 評価 3ヶ月            |
|                    | ライセンスコード: J203-3E14-L13M-L81V-BNQ5N  |
| 51                 | 'センス有効期限: 2016/03/29                 |
| アクティベー             | -ション可能回数:5                           |
|                    |                                      |
|                    |                                      |
|                    |                                      |
|                    | 登録 キャンセル                             |

[以下のライセンス発行を行います。よろしいですか?]と表示されますので [登録]をク リックしてください。

| M                                  | ライセンス登録 | X   |
|------------------------------------|---------|-----|
| <b>ライセンス情報</b><br>ライセンスの登録が完了しました。 |         |     |
| ご登録ありがとうございました。                    |         |     |
|                                    |         |     |
|                                    |         | 閉じる |

[ライセンスの登録が完了しました。]と表示されればアクティベーションは完了ですので、 [閉じる]をクリックして、終了してください。

| ۹ -~-                                       |                                                                                                    |                 |                             |
|---------------------------------------------|----------------------------------------------------------------------------------------------------|-----------------|-----------------------------|
| ライセンス情報                                     |                                                                                                    | プロキシサーバー設定(未設定) | ライセンス登録                     |
| VVAULT AU                                   | IDIT Professional                                                                                      |                 |                             |
| ライセンスコード<br>ライセンスバージョン<br>登録メールアドレス<br>有効期限 | : DOUT AUDIT License 2.0.0<br>: DOUT AUDIT License 2.0.0<br>: DOUT AUDIT License 2.0.0<br>: 2016/03/29 |                 |                             |
| レボートメール設定                                   | Ē                                                                                                    | 52              | 設定                          |
| 管理者用メールアドレ                                  | z : -                                                                                                  |                 |                             |
| レホートメール                                     | d-                                                                                                    |                 |                             |
| SMTDサーバー名                                   | 1992)<br>1992)                                                                                         |                 |                             |
| ポート番号                                       |                                                                                                    |                 |                             |
| 保護された接続                                     | :-                                                                                                    |                 |                             |
| ▲ 警告:0 😵                                    | 遊畫: 0                                                                                                  | VVAULT AUD      | IT Agent 2.1.0 Professional |

アクティベーションが完了すると、元の通りライセンスコードや登録メールアドレスが表示され、右下のステータスもBasic からライセンス形態の表記に切り替わります。

### 2. ESET File Security のアクティベーション

### 2.1. ユーザー登録に必要なもの

#### 1. シリアル番号

パッケージ版をご購入の場合、同梱の「購入コードのご案内」用紙に「購入コード」が記載されています。(購入された時期によっては、「購入コード」ではなく、「シリアル番号」が記載されている場合があります。)

#### 2. メールアドレス

メールアドレスは 50 文字以内のものをご用意ください。 携帯電話 / PHS などの一部のメールアドレスはご利用いただけません。 メール本文に文字制限がある場合、正しくご案内ができない場合があります。

#### 3. インターネット接続環境

### 2.2. 新規ユーザー登録の手順

下記 URL の、[新規ユーザー登録の手順]にある[新規ユーザー登録用ページ]のリンクから、 ユーザー登録サイトに移動して下さい。

http://canon-its.jp/supp/eset/howto\_reg\_new.html

「購入コード(またはシリアル番号)」および、「メールアドレス」を入力します 入力後に、[メール送信] ボタンをクリックしてください。

※ メールアドレスの入力間違いがないよう十分ご注意ください。

| ESET製品 新規登録                                                                                                    |                                                      |  |  |
|----------------------------------------------------------------------------------------------------|------------------------------------------------------|--|--|
| このたびは、ESETセキュリティンフトウェアシリーズをご購入いただき説にありがとうございます。<br>下記のフォームに「購入コードまたはシリアル番号(※)」とメールアドレスを入力していただき、「メール送信 ] ボタンをクリックしてください。<br>入力いただきましたメールアドレス宛こ、「ユーザー名・パスワード取得案内」(ユーザー登録のご案内)をお送りします。<br>※ 購入コードまたはシリアル番号とは・・・<br>パッケージ製品に同梱されている「購入コードのご案内」または「シリアル番号のご案内」用紙、もしくはダウンロード製品購入後に販売店より配信されるメー                                  |                                                      |  |  |
| 購入コードまたはシリアル番号<br>(半角入力)                                                                                                    | ※大文字・小文字の区別がされます。<br>※ 全角で入力した場合は登録に失敗しますので、ご注意ください。 |  |  |
| 登録用メールアドレス<br>(半角入力)                                                                                                    |                                                      |  |  |
| 登録用メールアドレス(確認用)<br>(半角入力)                                                                                                    | ※確認のため、もう一度ご入力ください。                                  |  |  |
| メール送信                                                                                                    |                                                      |  |  |
| <ul> <li>ご注意事項</li> <li>メールアドレスは50文字以内でご入力ください。</li> <li>メールアドレスの入力間違いがないよう、十分ご注意ください。</li> <li>届きました電子メールは大切に保管してください。</li> <li>携帯電話、PHSなど一部のメールアドレスはご利用いただけません。</li> <li>文字制限があるメールアドレスでは、正しくご案内ができない場合がございます。</li> <li>ユーザー名、バスワードのお申し込みが多い場合、発行まで多少お時間をいただく場合がございます。</li> <li>その場合は、仮のユーザー名、バスワードをご案内いたします。</li> </ul> |                                                      |  |  |

ご入力いただいたメールアドレス宛に、下記のような「ESET 製品 ユーザー名・パスワード 取得案内」というメールが届きますので、

[ESET 製品 新規登録 ユーザー名・パスワード取得用 URL アドレス] の URL をクリックし てください。

※ 迷惑メール設定などにより、正常に受信できない場合があります。 電子メールが確認できない場合は、迷惑メールフォルダなどもご確認ください。

\_\_\_\_\_\_ [ESET製品 ユーザー名・パスワード取得案内] キヤノンITソリューションズ株式会社 \_\_\_\_\_\_\_\_\_\_\_\_\_\_\_\_\_\_\_\_\_\_\_\_\_\_\_\_\_\_ 【ESET製品 新規登録 ユーザー名・パスワード取得方法】 [ご登録情報] お申込み日付 : 2015/12/25 15:14:05 入力いただいたメールアドレス: @atworks.co.jp ESET製品 新規登録 ユーザー名・パスワード取得用 URLアドレス https://canon-its.jp/cgi-bin/ereg\_inp.cgi?uc=557339550358515 上記URLをクリックまたはコピーし、ブラウザにてお客様専用のご登録ページに アクセスしてください。 このメールの送信元アドレスは送信専用となっています。 お問合せは、下記までお願い致します。 

ユーザー登録ページが表示されますので、必須事項を入力してください。入力後に、画面 下部の [確認] をクリックしてください。

| う場合は、ブラウザー                                                                                                    | では、正しく情報が迭た                                                           | れません。<br>をやり直してください。                                                                                                    |                                                                                                    |
|----------------------------------------------------------------------------------------------------|-----------------------------------------------------------------------|----------------------------------------------------------------------------------------------------|----------------------------------------------------------------------------------------------------|
| [登録完了時にご案内いたします]                                                                                                    |                                                                       |                                                                                                    |                                                                                                    |
| @atworks.                                                                                                    | co.jp                                                                 |                                                                                                    |                                                                                                    |
| 富山                                                                                                    | 太郎                                                                    | 様(例:観音太郎)                                                                                                    |                                                                                                    |
| ТОУАМА                                                                                                    | TARO                                                                  | 樣 ( 例: CANON TARO )                                                                                                    |                                                                                                    |
| 郵便番号 930 - 0856<br>富山県 v                                                                                                    |                                                                       |                                                                                                    |                                                                                                    |
| <ul> <li>         ・</li> <li>         ・</li></ul> |                                                                       |                                                                                                    |                                                                                                    |
|                                                                                                    | *:                                                                    | 去人でご利用の場合のみ[必須]                                                                                                    |                                                                                                    |
|                                                                                                    | (**)                                                                  | 去人でご利用の場合のみ[必須]                                                                                                    |                                                                                                    |
|                                                                                                    | 【登録完了時にご<br>@atworks. 富山 TOYAMA 郵便番号 930 富山県 ♥ ●個人で利用 ○法人(学校)で ● 希望する | 【登録完了時にご案内いたします】         ●@atworks.co.jp         富山       太郎         TOYAMA       TARO         郵便番号 930       - 0856         富山県          ◎個人で利用       法人(学校)で利用         ※約       ※約         ● 希望する       ※約 | 【登録完了時にご案内いたします】         ●@atworks.co.jp         富山       太郎         「びYAMA       TARO         郵便番号 930       -         0856       -         富山県       -         ●       個人で利用         ○法人(学校)で利用       ※法人でご利用の場合のみ[必須]         ●       条唱する |

ユーザー登録内容確認ページが表示されますので、内容をご確認ください。 内容に間違いがなければ、[ユーザー登録 [送信]]を、修正する場合は、[前のページに戻る]をクリックしてください。

|   | 登録商品を購入された理由(複数選択可)                                                |          |
|---|--------------------------------------------------------------------|----------|
|   |                                                                    |          |
|   | 登録商品を購入される前に使用されていたウイルス対策ソフト(メーカー名)                                |          |
|   |                                                                    |          |
|   | -<br>[その他]                                                         | _        |
|   | 現在ご利用中のAndroid端末                                                   |          |
|   |                                                                    |          |
|   | 登録商品の購入方法                                                          |          |
|   |                                                                    |          |
|   |                                                                    | -        |
|   | 【重要】この内容で登録を行います。間違いなければ【ユーザー登録【送信】】をクリックしてください。                   |          |
|   | ユーザー登録[送信] を押下後、新しいシリアル番号の発行まで少々お時間がかかる場合がございます。                   |          |
| Г | <u>ディ画面が表示されるまで、フラウエザリ</u> 戻る」、「更新」、「甲止」、「閉しる」等の処理を行わないようお願いいたします。 |          |
| L |                                                                    |          |
|   |                                                                    |          |
|   | © Canon IT Solutions Inc. <u>サイトのご利用について</u>   個人情報の取り扱いについ        | <u>τ</u> |

ユーザー登録完了画面が表示されます。しばらくお待ちいただくと、ご登録いただいたメ ールアドレス宛に「シリアル番号・ユーザー名・パスワード」が記載された電子メールが 届きます。「シリアル番号・ユーザー名・パスワード」は、今後製品をご利用いただく際に 必要な情報となりますので、大切に保管してください。

| ========<br>◇お客さまの:<br>======== | ==================================== | ==================================== |
|---------------------------------|--------------------------------------|--------------------------------------|
| 【 ※重要な情                         | 青報ですので、大切に保管して                       | てください。】                              |
| ザー名<br>パスワード                    | : SW-010058485<br>: marninufatid     |                                      |
| シリアル番号<br>ライセンス数                | : 3452-89350094<br>: 1               |                                      |
| <br>有効期限<br>                    | : 2021/01/22                         |                                      |

## 2.3. アクティベーションとウイルス定義データベースの更新

下記のように、タスクバーの上矢印をクリックすると、赤枠で囲ったアイコンが表示されているので、アイコンを右クリックし、「ウィンドウを開く」をクリックしてください。

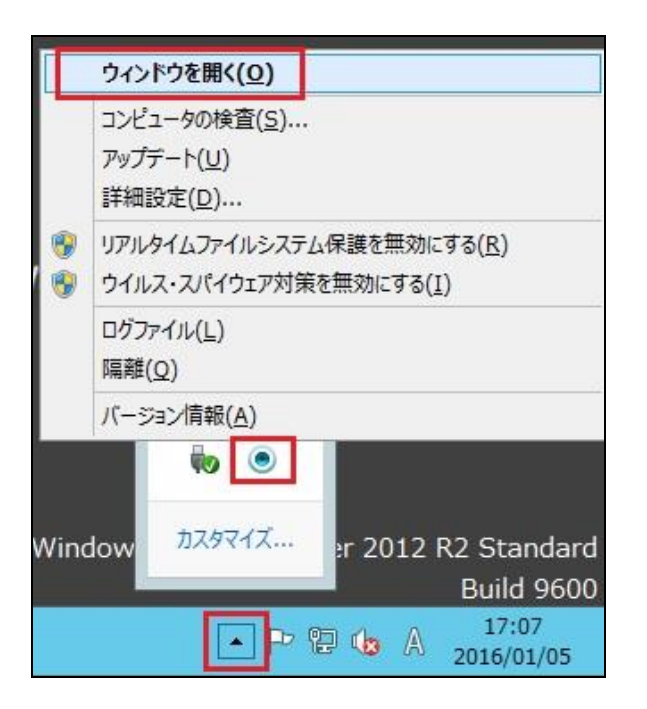

[アップデート]をクリックし、そこに表示される[ユーザー名とパスワードを入力]をクリ ックしてください。

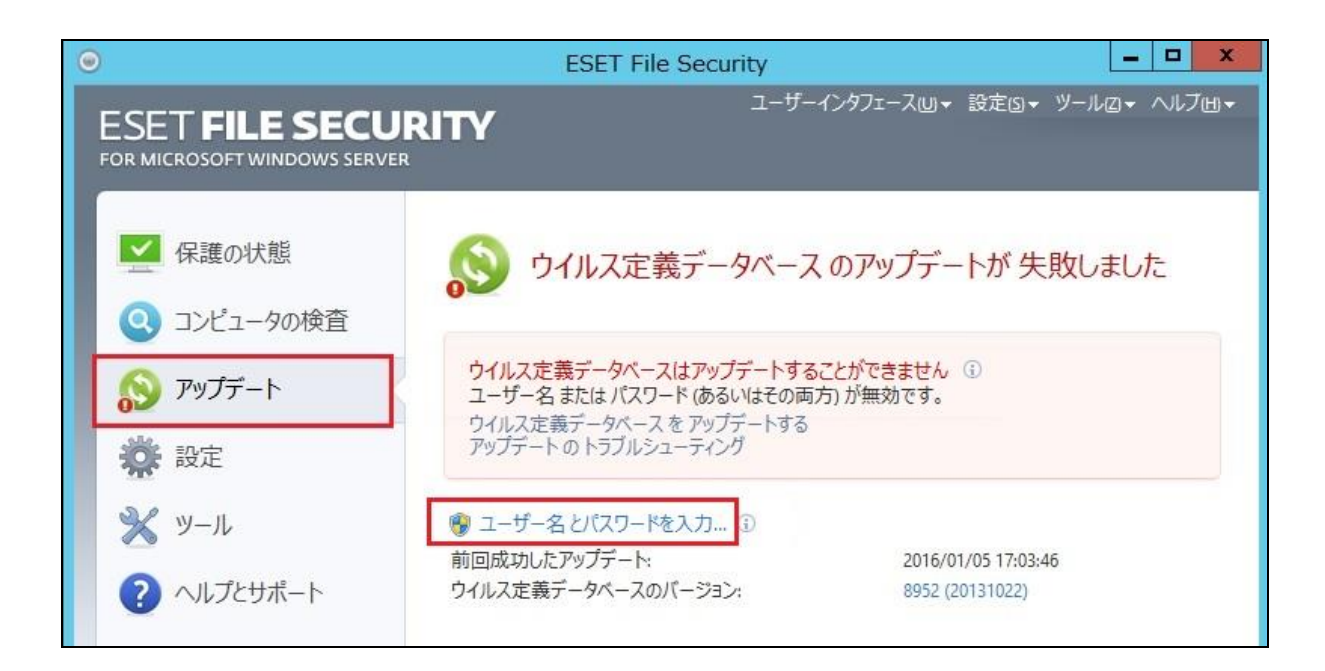

先ほど取得した、ユーザー名とパスワードを入力し、[OK]をクリックしてください。

|                                                                                                    | ライセンスの詳細 | ?     | x    |
|----------------------------------------------------------------------------------------------------|----------|-------|------|
| 購入時または登録時に入手した ユーザー名とパスワードを<br>入力してください。 ユーザー名とパスワードは、登録メールか<br>らコピー(Ctrl+C)して 以下の各フィールドにペースト(Ctrl+V)<br>すると、間違えずに 入力することができます。 |          |       |      |
| ユーザー名(U):                                                                                                    |          |       |      |
| パスワード(P):                                                                                                    |          |       |      |
|                                                                                                    | 🛞 ОК(О)  | キャンセル | ·(C) |

[ウイルス定義データベースをアップデートする]をクリックし、アップデートを開始して ください。

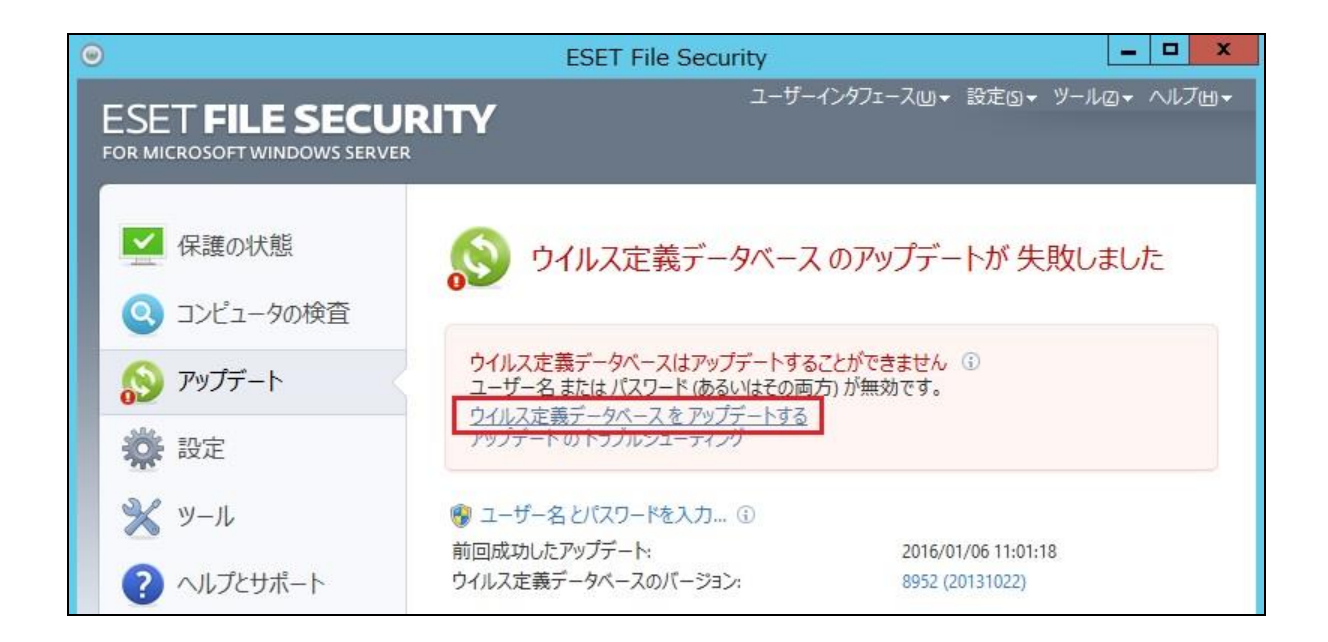

ユーザー名とパスワードに間違いがなければ、下記のようにアップデートが開始されます。 ※アップデートに失敗する場合は、ユーザー名とパスワードに誤りがないか、またインタ ーネットに接続しているか確認してください。

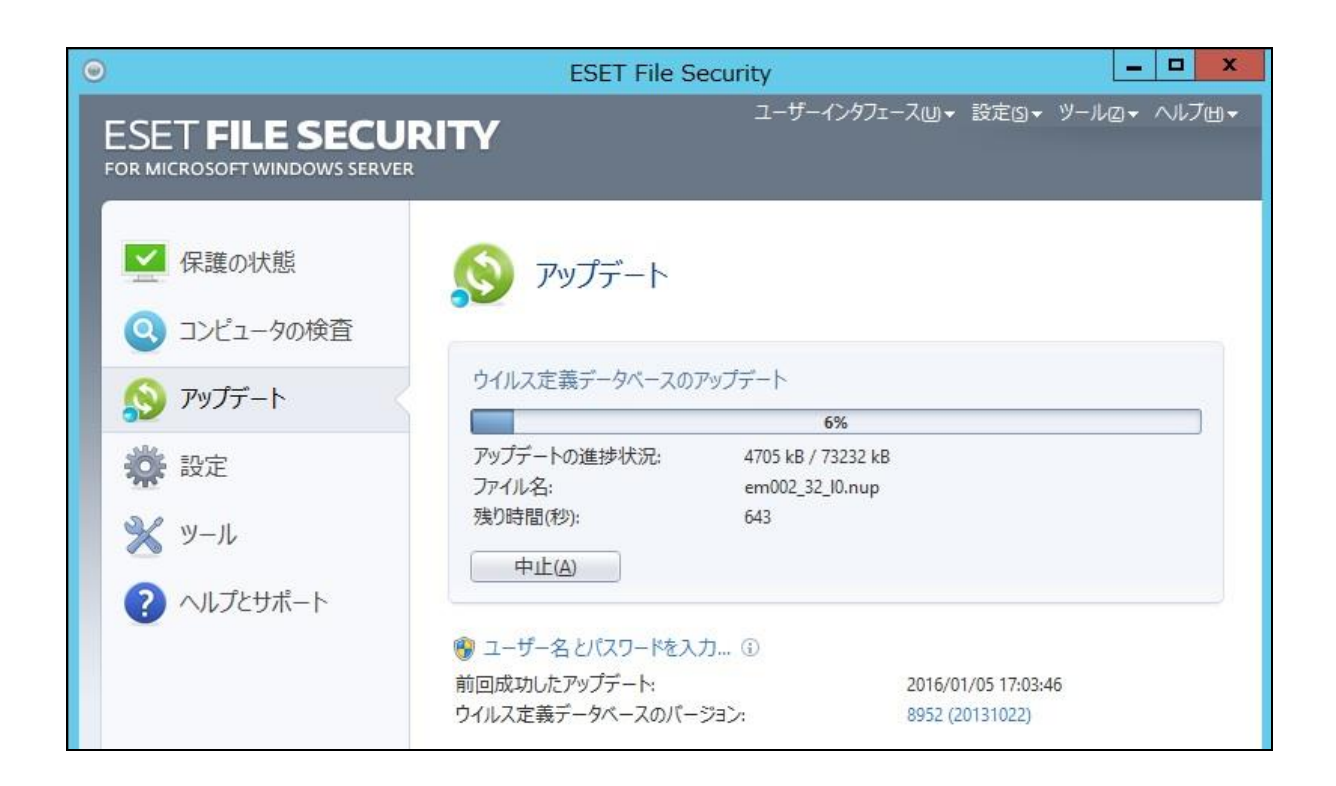

[ウイルス定義データベースのアップデートが成功しました]に切り替われば、アップデートは完了です。

[OK] をクリックして、終了させてください。

| ۲                                      | ESET File Security                                                |                            |
|----------------------------------------|-------------------------------------------------------------------|----------------------------|
| ESET FILE SECUI                        | RITY I-#                                                          | (ンタフェース四▼ 設定⑤▼ ツール②▼ ヘルブ田▼ |
| 保護の状態<br>、コンピュータの検査                    | 🔊 アップデート                                                          |                            |
| <ul> <li>アップデート</li> <li>読定</li> </ul> | ウイルス定義データベースのアップデートが成<br>現在インストールされているウイルス定義データ<br>OK( <u>O</u> ) | 功しました<br>ベースは最新です。         |
| ジェール                                   | プーザー名とパスワードを入力… ③     前回時111 たびパデート・                              | 2016/01/06 11.17.47        |
| ? ヘルプとサポート                             | ウイルス定義データベースのバージョン:                                               | 12825 (20160105)           |

以上